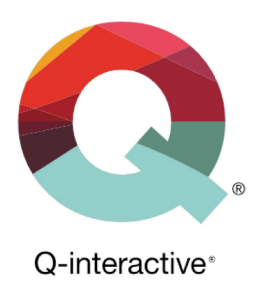

## Guide til brug af tofaktorautentisering (2FA)

Q-interactive Brugervejledning

Februar 2018

PEARSON

ALWAYS LEARNING

Tofaktorautentisering (totrinsautentisering), herefter kaldt 2FA, er et supplement til brugernavn og adgangskode, som yderligere øger sikkerheden til kontoer på Q-interactive og Q-global. Når man logger ind med 2FA angiver man brugernavn og adgangskode som vanligt, men derudover også en engangskode som kun du har adgang til. Således opnår man et ekstra sikkerhedsniveau ift. ubudne gæster på din konto og dermed adgang til din data.

Pearson har implementeret 2FA på Q-interactive og Q-global for at imødekomme kravene fra den nye lov om personoplysninger og datasikkerhed GDPR (General Data Protection Regulation).

Første gang du logger ind på din konto før 2FA er aktiveret vil du blive mødt med følgende vindue, som beskriver, hvad 2FA er:

| Totrinsbekræftelse (TTB)                                                                                                    |                                                                                                    |  |
|----------------------------------------------------------------------------------------------------|----------------------------------------------------------------------------------------------------|--|
| Hvad er totrinsbekræftelse og hvordan<br>virker det?<br>Totrinsbekræftelse er en sikkerhedsforanstaltning, der,<br>sammen med dit brugernavn og kodeord, hjælper med til at<br>beskytte din Q-interactive konto. Når du har<br>totrinsbekræftelse aktiveret, og du har indtastet korrekt<br>brugernavn og kodeord, vil du blive bedt om at indtaste en<br>yderligere sikkerhedskode eller bekræfte dit log ind forsøg.<br>Der er flere bekræftelsesmuligheder*, som du kan anvende<br>til totrinsbekræftelse sammen med din Q-interactive konto.<br>Sikkerhedskode fra Google Autentificering<br>Tekstbesked (SMS) kode fra din registrerede<br>mobiltelefon. (yderligere gebyr kan forekomme)<br>Ermailkoder fra din registrerede email adresse | Er det nødvendigt at anvende<br>totrinsbekræftelse, hver gang jeg logger<br>ind?<br>Hvis du bruger samme browser eller computer, er det<br>nødvendigt, at du genbekræfter med totrinsbekræftelse<br>hver 12. time. Hvis du bruger en anden browser eller<br>computer, vil du blive bedt om at genbekræfte, selvom der<br>ikke er gået 12 timer.<br>Første gang du anvender Assess applikationen online<br>(forbundet til internettet) skal du bekræfte fra begge dine<br>iPads. Du får mulighed for at gemme din enhed, og hvis du<br>vælger denne mulighed, er der behov for at genbekræfte<br>hver 30. dag. Hvis du vælger ikke at gemme din enhed, er<br>der behov for, at du genbekræfter på hver enhed hver 12.<br>time. |  |
| Note*: det er ikke sikkert, at alle bekræftelsesmulighederne                                                                                                    | Venilgst bemærk - når du bruger Assess offline, er det ikke                                                                                                    |  |
| er tilgængelige for dig, det afhænger af, hvad der er blevet                                                                                                    | nødvendigt at anvende totrinsbekræftelse, men du kan                                                                                                    |  |
| aktiveret i dit land.                                                                                                    | logge på med dine gemte offline oplysninger.                                                                                                    |  |
| Du kan aktivere så mange yderligere                                                                                                    | Du kan aktivere så mange yderligere                                                                                                    |  |
| bekræftelsesmuligheder, som du vil, men du skal have                                                                                                    | bekræftelsesmuligheder, som du vil, men du skal have                                                                                                    |  |
| mindst en aktiveret for at du kan logge ind og bruge Q-                                                                                                    | mindst en aktiveret for at du kan logge ind og bruge Q-                                                                                                    |  |
| interactive.                                                                                                    | interactive.                                                                                                    |  |

Man kan ikke fortsætte i applikationen før man har konfigureret mindst én autentiseringsmodetode. Nedenfor beskrives fremgangsmåden for Q-interactive.

Klik på Indtast totrinsbekræftelseskoden for at fortsætte.

Copyright © 2016 NCS Pearson, Inc. or its affiliate(s). All rights reserved. Pearson and Q-interactive are trademarks in the U.S. and/or other countries, of Pearson Education, Inc., or its affiliates.

## ALWAYS LEARNING

```
PEARSON
```

På næste side kan man angive tre forskellige metoder til 2FA: Google Authenticator, SMS eller e-mail. Førstnævnte er en gratis applikation, som kan downloades til de fleste smartphones. Applikationen genererer engangskoder, som kan anvendes til at verificere login på forskellige hjemmesider og programmer. Google Authenticator er enkelt at anvende og fungerer uden internet og netværksopkobling. Applikationen genererer nye engangskoder hvert 30. sekund, og er derfor en ganske sikker metode til 2FA.

| Totrinsbekræftelse                                                                                                    |
|----------------------------------------------------------------------------------------------------|
| [Pearson] Content QA - DK - ahansen_dk                                                                                                    |
| Du kan aktivere så mange yderligere bekræftelsesmetoder, som du ønsker, men du SKAL HAVE MINDST<br>EN aktiveret for at logge ind og bruge Q-interactive. Aktiver andre yderligere metoder for at reducere<br>bekræftelsesproblemer. Genererede koder bliver sendt til den bekræftelde email eller telefon nr. I løbet af<br>denne installation og senere, når du bliver bedt om at logge ind for at totrinsbekræfte. |
| Det er nødvendigt at downloade Google Autentificerings app'en (GA) før opstart. Med en ny telefon er det<br>nødvendigt at Installer Google Autentificering igen.<br>Google Autentificering opsætning 🔗 Gennemført                                                                                                    |
| Totrinsbekræft.<br>email alex.hansen@pearson.com<br>Email kode Codkend                                                                                                    |
| Totrinsbekræftelses<br>mobiltelefon<br>nummer                                                                                                    |
|                                                                                                    |

For at *aktivere Google Authenticator* skal du først downloade applikationen. Søg efter "Google Authenticator" i App Store eller Google Play afhængigt af om du har iPhone- eller Androidtelefon. Når Google Authenticator er installeret på telefonen, går du ind i programmet og trykker på +-tegnet. Vælg "Scan en stregkode" og godkend eventuelt at applikationen får adgang til kameraet.

Klik på Konfigurer Google Authenticator på Q-interactive Central.

Copyright © 2016 NCS Pearson, Inc. or its affiliate(s). All rights reserved. Pearson and Q-interactive are trademarks in the U.S. and/or other countries, of Pearson Education, Inc., or its affiliates.

PEARSON

Øverst til højre findes stregkode (QR-kode) som kan scannes med mobiltelefonen.

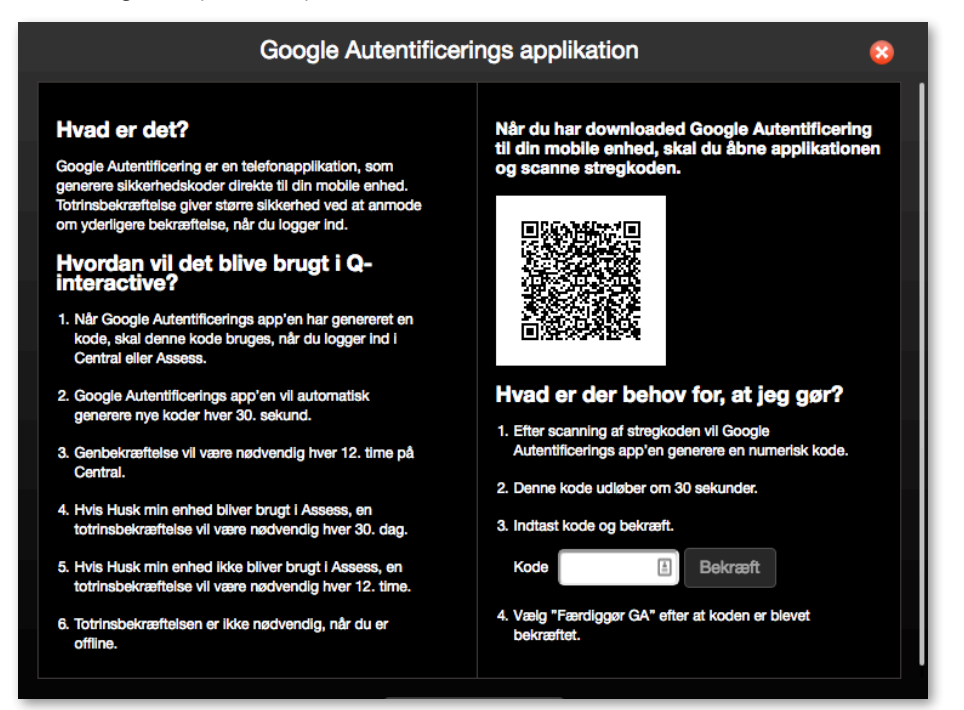

Tag telefonen og ret kameraet mod stregkoden fra Central således at stregkoden vises i billedet på telefonen. Et 6-cifret tal præsenteres på telefonen:

| Google-autentisering               | ÷ |
|------------------------------------|---|
|                                    | U |
| 161 606<br>;                       | v |
| 943 890                            | • |
| 252 808                            | • |
| 963 164<br>Pearson Q-Interactive - |   |
|                                    | • |

Angiv tallet (6 cifre, mellemrum er ikke nødvendigt) i feltet under punkt 3 på Q-interactive Central og klik på **Bekræft**. En grønt flueben vises for at bekræfte, at koden er verificeret. Klik derefter på **Færdiggør GA**.

| <ol> <li>Hvis Husk min enhed bliver brugt i Assess, en<br/>totrinsbekræftelse vil være nødvendig hver 30. dag.</li> <li>Hvis Husk min enhed ikke bliver brugt i Assess, en<br/>totrinsbekræftelse vil være nødvendig hver 12. time.</li> <li>Totrinsbekræftelsen er ikke nødvendig, når du er<br/>offline.</li> </ol> | <ol> <li>Indtast kode og bekræft.<br/>Kode </li> <li>4. Vælg "Færdiggør GA" efter at koden er blevet<br/>bekræftet.</li> </ol> |  |  |  |
|----------------------------------------------------------------------------------------------------|----------------------------------------------------------------------------------------------------|--|--|--|
| Færdiggør GA                                                                                                    |                                                                                                    |  |  |  |

Copyright © 2016 NCS Pearson, Inc. or its affiliate(s). All rights reserved. Pearson and Q-interactive are trademarks in the U.S. and/or other countries, of Pearson Education, Inc., or its affiliates.

ALWAYS LEARNING

## PEARSON

VIGTIGT: Kontroller at autentiseringen er fuldført. Afslut ved at klikke på Gem øverst til højre.

|                    | Totrinsbekræftelse ?                                                                                                    | Gem |
|--------------------|----------------------------------------------------------------------------------------------------|-----|
| Min profil         | [Pearson] Content QA - DK - ahansen_dk                                                                                                    |     |
| Mine anvendelser   | Du kan aktivere så mange yderligere bekræftelsesmetoder, som du ønsker, men du SKAL HAVE MINDST<br>EN aktiveret for at logge ind og bruge Q-interactive. Aktiver andre yderligere metoder for at reducere |     |
| Skift adgangskode  | bekræftelsesproblemer. Genererede koder bliver sendt til den bekræftede emai left trefton nr. i løbet at<br>denne installation og senere, når du bliver bedt om at logge ind for at totrinsbekræfter.     |     |
| Totrinsbekræftelse | Det er nødvendigt at downloade Google Autentificerings app'en (GA) før opsfart. Med en ny telefon er det<br>nødvendigt at Installer Google Autentificering igen.                                          |     |
|                    | Google Autentificering opsætning Commemført                                                                                                    |     |

Google Authenticator er nu aktiveret på kontoen og du skal angive et 6-cifret tal fra applikationen du logger ind på Central. 2FA er gyldig i 12 timer på samme computer.

2FA per SMS eller E-mail konfigureres på lignende måde.

ALWAYS LEARNING

|                                       | Totrinsbekræftelse ?                                                                                                    | Ger |
|---------------------------------------|----------------------------------------------------------------------------------------------------|-----|
| Min profil                            | [Pearson] Content QA - DK - ahansen_dk                                                                                                    |     |
| Mine anvendelser<br>Skift adgangskode | Du kan aktivere så mange yderligere bekræftelsesmetoder, som du ønsker, men du SKAL HAVE MINDST<br>EN aktiveret for at logge ind og bruge Q-interactive. Aktiver andre yderligere metoder for at reducere<br>bekræftelsesproblemer. Genererede koder bliver sendt til den bekræftede email eller telefon nr. i løbet af<br>denne installation og senere, når du bliver bedt om at logge ind for at totrinsbekræfte. |     |
| Totrinsbekræftelse                    | Det er nødvendigt at downloade Google Autentificerings app'en (GA) før opstart. Med en ny telefon er det<br>nødvendigt at Installer Google Autentificering igen.<br>Google Autentificering opsætning Commemført<br>Totrinsbekræft.<br>email<br>Email kode<br>Cennemført                                                                                                    |     |
|                                       | Totrinsbekræftelses<br>mobiltelefon<br>nummer<br>Mobiltelefon kode                                                                                                    |     |

Angiv din e-mail eller mobiltelefonnummer og klik **Godkend**. En engangskode sendes til din email eller telefon afhængigt af metoden, som du vælger. Angiv koden i det relevante felt og klik på **Bekræft**. Et grønt flueben verificerer, at konfigurationen er fuldført. Husk også at klikke på **Gem** øverst til højre.

Copyright © 2016 NCS Pearson, Inc. or its affiliate(s). All rights reserved. Pearson and Q-interactive are trademarks in the U.S. and/or other countries, of Pearson Education, Inc., or its affiliates.

Næste gang du logger ind får du besked om at angive 2FA metode. Hvis du har valgt flere metoder kan du her vælge den, som du ønsker at gøre brug af. Vælg for eksempel at modtage kode per email eller anvend Google Authenticator.

| Totrinsbe                                    | kræftelse (TTE                                                 | 3)                    |  |
|----------------------------------------------|----------------------------------------------------------------|-----------------------|--|
| Totrinsbekræf                                | itelsesmetode                                                  |                       |  |
| ✓ Brug Google<br>Send kode t<br>totmisoeweet | a Autentificerings app<br>il email - axxxxxxxxxx<br>neiseskooe | oʻen<br>x@pearson.com |  |
| Log ind                                      |                                                                |                       |  |

Angiv koden fra Google Authenticator eller den du får per email/SMS. Klik på Log ind.

Når man logger ind på Assess på testlederens og testpersonens iPad, må man angive engangskoder så længe iPads er tilsluttet til internettet. Angiv brugernavn og adgangskode som vanligt. Vælg derefter autentiseringsmetode og angiv engangskoden på samme måde, som når ind på Central.

| Totrinsbel     | væftelse (     | (TTB)     |   |
|----------------|----------------|-----------|---|
| Totrinsbekræft | elsesmetode    |           |   |
| Brug Google    | Autentificerin | gs app'en | ¢ |
| Totrinsbekræf  | elseskode      |           |   |
| 123456         |                |           |   |
| Log ind        |                |           |   |

Hvis du vælger SMS eller E-mail, klik på Send og skriv koden, som du modtager.

Klik derefter på Log ind.

Copyright © 2016 NCS Pearson, Inc. or its affiliate(s). All rights reserved. Pearson and Q-interactive are trademarks in the U.S. and/or other countries, of Pearson Education, Inc., or its affiliates.

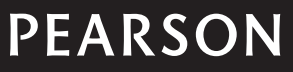

## ALWAYS LEARNING